## Destiny Self-Check Out

Read this CAREFULLY before you ask for help!

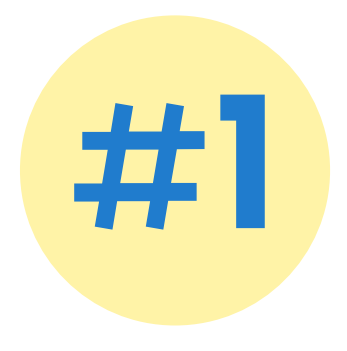

Type in your Chromebook password and click "Go" or "Find Patron"

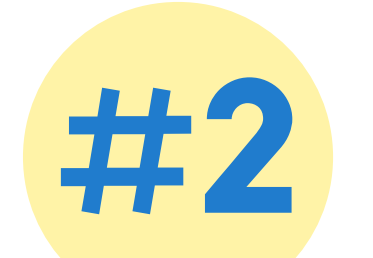

Scan the McClure barcode for each book

## you are checking out

This is the sticker on the back of the book in the top right corner that says "McClure Junior High School"

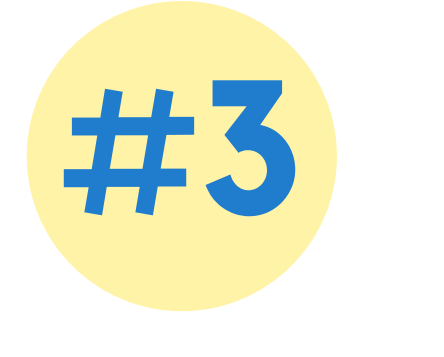

## BEFORE YOU GO, click the RESET button

At the BOTTOM of the left side menu